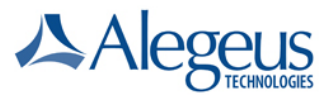

### **Alegeus ProviderNet Registration Instructions**

This document provides step-by-step instructions on how to register with Alegeus ProviderNet to receive electronic payments and remittance advices. Any questions during this process should be directed to Alegeus Provider Services at ProviderNet@Alegeus.com or 877-389-1160.

# Alegeus ProviderNet

| E-mail                            |
|-----------------------------------|
| Password                          |
| Connect                           |
| Register<br>Forget your password? |

### Welcome To Alegeus ProviderNet

Alegeus ProviderNet gives healthcare providers an easy-to-use portal to manage claims payment and receivables tied to specific payers. For approved claims, payers transmit payment and remittance details in standard HIPAA formats through the portal. Rather than receiving paper checks and printed remittance documents, which can require substantial effort to post and reconcile, registered providers will receive payments and remittance information electronically. ACH payments are automatically generated and routed to the configured destination accounts, and ERAs are posted on Alegeus ProviderNet. Alegeus ProviderNet users are then able to log in and view, search, and download their electronic remittance information in human readable formats.

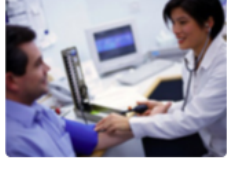

| A COLUMN TWO IS NOT    | 11 THE -          | I  |
|------------------------|-------------------|----|
| ACTION 1. ADD          | The second second | Ľ. |
| Name of Part of Street |                   | ł  |
|                        |                   | ľ  |
|                        | TT -              | l  |

#### **Register Now**

Alegeus ProviderNet's user-friendly, online registration process will allow you to enter your office locations and depository accounts, and authorize specific payers to initiate electronic claim payments via ACH. Once registered, you can immediately begin experiencing the convenience and efficiency of electronic processes - receiving both electronic payment and remittance advice (ERA) transmissions from your payers. It's that easy!

Copyright © 2009-2013 Alegeus. All rights reserved. | Contact Us | Help | Terms

Important Notice

According to HIPAA rules and regulations, the sharing of such information and usage of the account by others who are not actually performing or planning to perform the procedures constitutes improper use of PHI and is a violation o he HIPAA rules and regulations.

- 1. Go to <a href="https://providernet.alegeus.com/">https://providernet.alegeus.com/</a>
- 2. Click Register
- 3. Accept the Terms and Conditions

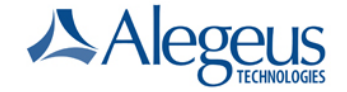

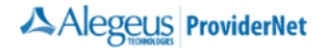

|                                                                                                    | Help              | Contact Us |
|----------------------------------------------------------------------------------------------------|-------------------|------------|
| To get started with ProviderNet, please answer a few verification questions                                                                                                    |                   |            |
| If you are a Billing Service, click here to register.<br>If you are a Clearinghouse, click here to register.                                                                                                    |                   |            |
| What is your National Provider ID (NPI)?*     Select a Payer*       Molina Healthcare     Molina Healthcare       If your organization has submitted an EFT application     If your organization has submitted an EFT application       to Alegeus (formerly FIS/Metavante), please enter the same     Enter a recent Check or EFT Number from the selected payer*       NPI and TaxID as used on the application.     Special Note: if you are entering a number for an EFT payment, please enter it exactly as it is shown on your Explanation of Payment (e.g., EFT123466). |                   |            |
| Required fields are in <b>bold</b>                                                                                                    |                   |            |
| Copyright © 2009- 2013 Alegeus. All rights reserved.   Contact Us   Help   Terms                                                                                                    |                   |            |
| Important Notice<br>According to HIPAA rules and regulations, the sharing of such information and usage of the account by others who are not actually performing or planning to perform the procedures constitutes improper use of Pi<br>the HIPAA rules and regulations.                                                                                                    | HI and is a viola |            |

4. Answer verification questions

Alegeria

- a. Select the Payer as Molina Healthcare
- b. Enter your primary NPI, Tax ID, a recent Claim Number and a recent Check Number associated with a recent payment from Molina Healthcare
  - i. NPI is required, and should be the main identifier for your business
  - ii. Note that all fields with bold labels are required
  - iii. Other Tax IDs may be entered when registration is completed

| Alegeus ProviderNet                                                                                            |                                                                                                    |
|----------------------------------------------------------------------------------------------------|----------------------------------------------------------------------------------------------------|
|                                                                                                    |                                                                                                    |
|                                                                                                    | Create a User Account to access payment information online.<br>Your E-mail Address will become your User ID.                                              |
|                                                                                                    | User E-mail Address*                                                                                                    |
|                                                                                                    | Confirm E-mail Address*                                                                                                    |
|                                                                                                    | User Name*                                                                                                    |
|                                                                                                    | Password*                                                                                                    |
|                                                                                                    | Confirm Password*                                                                                                    |
|                                                                                                    | Password Reset Question*Select One                                                                                                    |
|                                                                                                    | Password Reset Response*                                                                                                    |
| Required fields are in <b>bold</b>                                                                             |                                                                                                    |
| Copyright ©                                                                                                    | 2009-2013 Alegeus. All rights reserved.   Contact Us   Help   Terms                                                                                       |
| According to HIPAA rules and regulations, the sharing of such information and usage of the account by others w | Important Notice<br>ho are not actually performing or planning to perform the procedures constitutes improper use of PHI and is a violation of the HIPAA. |

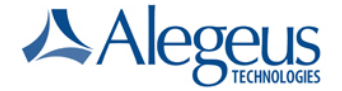

5. Create a user account to access Alegeus ProviderNet

Alegeus ProviderNet

- a. Your e-mail address will be your user name
- b. A strong password is required, and must have a combination of at least eight letters and Numbers

|                  |                             | Enter the primary administrative contact information for your business. |
|------------------|-----------------------------|-------------------------------------------------------------------------|
| Icons            |                             | Provider Business Name*                                                 |
| tinue            |                             | Provider Contact Name*                                                  |
| Contrast Deniel  |                             | Provider Contact Title                                                  |
| et Information   |                             | Primary Contact Phone Number*                                           |
| unt Registration |                             | Fax Number                                                              |
| ent Address      |                             | Primary Contact E-mail Address*                                         |
| Authorization    |                             | National Provider ID *                                                  |
|                  |                             | Federal Tax ID *                                                        |
|                  | Required fields are in bold |                                                                         |
|                  | Conversity & 2008, 2011     | Rooses Alfridda reserved Contact Us - J. Halo - J. Tarma                |

- 6. Enter your administrative contact information
  - a. NPI and TaxID should be pre-filled with the same ones you entered for verification

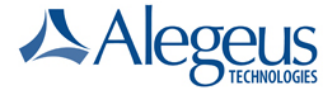

## Alegeus ProviderNet

| Welcome, Dan Truong!<br>You are currently working in NPI 1881628337. |                                                                                                    |
|----------------------------------------------------------------------|----------------------------------------------------------------------------------------------------|
| icons                                                                | Enter the primary bank account information for your business.<br>You will have the ability to enter additional accounts after registration is complete.                                                      |
| Continue                                                             | Account Name/Nickname*<br>Dan Truong Checking                                                                                                    |
| Control Panel                                                        | Primary Account Holder Name* Bank Name/Financial Institution*                                                                                                    |
| Contact Information                                                  | Routing Number*                                                                                                    |
| Payment Address<br>Review & Confirm                                  | Account Number*                                                                                                    |
| ACH Authorization                                                    | Required fields are in <b>bold</b>                                                                                                    |
|                                                                      | Copyright © 2009- 2013 Alegeus. All rights reserved.   Contact Us   Help   Terms                                                                                                    |
| According to HIPAA rules and regulations, the sharing of s           | Important Notice<br>uch information and usage of the account by others who are not actually performing or planning to perform the procedures constitutes improper use of PHI and is a violation of the HIPAA |

- b. Enter the bank account that will receive the ACH deposits.
- c. You may enter additional bank accounts once registration is complete

| Alegeus ProviderNet                                                  |                                                                            |                                                                                                    |                                                                                                    |                                                                           |                           |
|----------------------------------------------------------------------|----------------------------------------------------------------------------|----------------------------------------------------------------------------------------------------|----------------------------------------------------------------------------------------------------|---------------------------------------------------------------------------|---------------------------|
| Welcome, Dan Truong!<br>You are currently working in NPI 1981(20037. |                                                                            | _                                                                                                    | _                                                                                                    |                                                                           |                           |
| Control Panet  Contact Information                                   | The add                                                                    | Select atleast on<br>You will have the ability to er<br>dress below was loaded from Molina<br>NOTE: If you change this add | e address where you receive paym<br>ther additional addresses after registra<br>feathcare payment history for NR1<br>ress information, the EFT process m | ents.<br>tion is complete.<br>881628337 and TN 3003<br>sy be interrupted. | 45009 .                   |
| Account Registration                                                 | Description                                                                | Addressee                                                                                                    | Address1                                                                                                    | Address2                                                                  | City                      |
| Payment Address                                                      | MEALTH CARE                                                                | HEALTH CARE                                                                                                    | 101 BUENA                                                                                                    |                                                                           | PENITAS                   |
| Review & Confirm                                                     | Required fields are in <b>bold</b>                                         |                                                                                                    |                                                                                                    |                                                                           |                           |
| ACH Authorization                                                    |                                                                            |                                                                                                    |                                                                                                    |                                                                           |                           |
|                                                                      | Copyright @ 2009-2013 A                                                    | Vegeus. All rights reserved.   Contact                                                                                     | Us   Help   Terms                                                                                                    |                                                                           |                           |
|                                                                      |                                                                            | Important Notice                                                                                                    |                                                                                                    |                                                                           |                           |
| According to HIPAA rules and regulations, the sha                    | ring of such information and usage of the account by others who are not ac | stually performing or planning to perform the                                                                              | e procedures constitutes improper use of                                                                                                    | "Hi and is a violation of the i                                           | HIPAA rules and regulatio |

7. Enter you Mail to Name (i.e. Pay-to Name) EXACTLY as it is on your recent payment Explanation from Molina Healthcare.

Enter the Address Line 1, 2, City, State and Zip EXACTLY as it is on your recent payment Explanation from Molina Healthcare.

These pieces of information are CRITICAL to the registration matching process between Alegeus ProviderNet and Molina Healthcare.

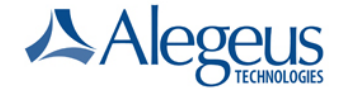

|                              | Continue                 |
|------------------------------|--------------------------|
| ProviderNet                  |                          |
| UserID                       | dan.truong@fisglobal.com |
| User Name                    | Dan Truong               |
| Password Reset Question      | What is your pet's name? |
| Password Reset Response      | dog                      |
| Provider Contact Information |                          |
| Business Name                | Dan Truong Company       |
| Contact Name                 | Dan Truong               |
| Contact Title                | CEO                      |
| Contact Phone Number         | 972-323-3131             |
| Contact Fax Number           | 972-323-3130             |
| Contact E-mail Address       | dan.truong@fisglobal.com |
| National Provider ID         |                          |
| Federal Tax ID               |                          |
| Payment Address              |                          |
| Address Name                 | HEALTH CARE              |
| Address Line 1               | 101 BUENA                |
| Address Line 2               |                          |
| City                         | PENITAS                  |
| State, Zip                   | TX,                      |

Review your information below for accuracy. Click a Section Heading to edit the corresponding information. Click Continue when you are finished reviewing your information.

8. Review the information that was entered in the preceding steps. If you need to change anything, click a blue section heading or use the menu on the left to navigate to that form.

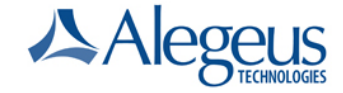

| the second second second second second second second second second second second second second second second se |         |
|----------------------------------------------------------------------------------------------------|---------|
| Ended Child Control of the                                                                                      | 1006071 |
|                                                                                                    |         |

https://providemet.alegeus.com

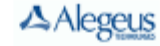

1617 W Crosby Rd Ste 100, Carrollton, TX 75006

PROVIDERNET

ACH AUTHORIZATION FORM Please complete and sign the following ACH Authorization form. Fax completed form, voided oheok or bank letter to ProviderNet Support: 602-643-1915. Note: A completed and signed ACH form and a voided oheok or bank letter must be returned to complete the ProviderNet registration and vertilization process.

| SECTION I - PROVIDER INFORMATION                                                                                                    |                          |  |
|----------------------------------------------------------------------------------------------------|--------------------------|--|
| X New Provider                                                                                                    |                          |  |
| Modify Existing Pr                                                                                                    | rovider                  |  |
| Provider Business Name                                                                                                    | Dan Truong Company       |  |
| Provider Addressee                                                                                                    | HEALTH CARE              |  |
| Address                                                                                                    | 101 BUENA ST             |  |
| City, State, ZIP                                                                                                    | PENITAS                  |  |
| NPI                                                                                                    |                          |  |
| TaxID                                                                                                    |                          |  |
| Primary Contact Name                                                                                                    | Dan Truong               |  |
| Phone # / Ext                                                                                                    | 972-323-3131             |  |
| Fax#                                                                                                    | 972-323-3130             |  |
| E-mail                                                                                                    | dan.truong@fisglobal.com |  |
|                                                                                                    |                          |  |
| SECTION IL-AUTH                                                                                                    | IORIZATION               |  |
| I authorize Alegeus to initiate direct deposit of accounts payable disbursements into the account specified<br>below, and approve reversal of any such funds if deposit is submitted in error, provided that all transactions<br>are executed in accordance with NACHA operating rules. I understand that this authorization will remain in<br>effect until cancelled in writing and it is my responsibility to notify Alegeus of any changes to this account. I<br>understand that either Alegeus or I can terminate the Electronic Funds Transfer process with 30 days of<br>written advance notice. |                          |  |
| Signature                                                                                                    | Primary Contact Name     |  |
|                                                                                                    | Dan Truong               |  |
| Tite                                                                                                    | CEO                      |  |
| Date                                                                                                    | 05/02/2013               |  |
| SECTION III - ACCOUNT INFORMATION                                                                                                    |                          |  |
| Bank Name/Financial<br>Institution                                                                                                    | Capital One Bank         |  |

Routing Number 111901014 Account Number 123456789 X Checking Account Type Savings

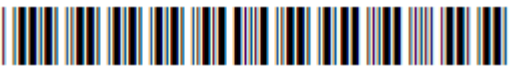

- 9. Print, Sign, and return the ACH Authorization Form to Alegeus. Once we have received this form we will issue a zero-dollar transaction to test your bank account information. If Alegeus does not receive a rejection notice within ten days, the account is activated and made available for ACH transactions.
- 10. Clicking Continue takes you to the ProviderNet Start screen, where you would usually see a summary of your recent payments. However, this summary may not be available when you first log in, as payment history is loaded to ProviderNet nightly. If that is the case, please check back on the following day.